PREMIERS PAS AVEC

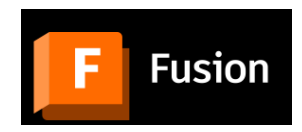

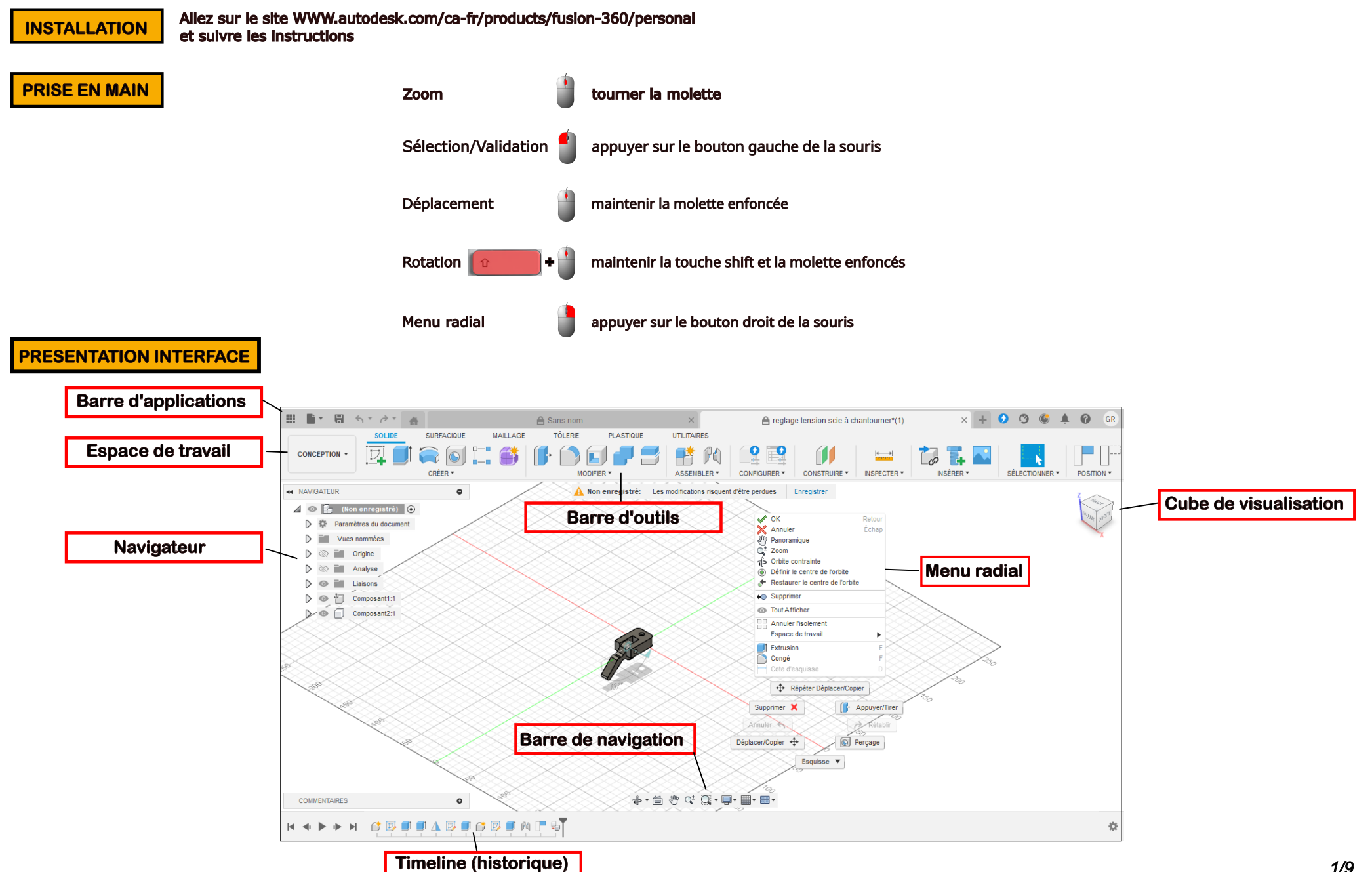

# **DESCRIPTION INTERFACE**

| Barre | d'app | lication |
|-------|-------|----------|
|-------|-------|----------|

🖩 📑 🖶 S T 👌 T 🐣

permet d'ouvrir ou fermer de projets existants, de créer un nouveau projet et d'accéder au panneau des données

|                   |                   | comprend 6 espaces avec ses propres outils et fonctions |
|-------------------|-------------------|---------------------------------------------------------|
|                   | CONCEPTION        | . conception                                            |
| Espace de travail | GENERATIVE DESIGN | . conception générative (disponible en version payante) |
|                   | RENDU             | . rendu                                                 |
|                   | ANIMATION         | . animation                                             |
|                   | SIMULATION        | . simulation (disponible en version payante)            |
|                   | FABRICATION       | . fabrication                                           |
|                   | DESSIN            | . mise en plan                                          |

### **Barre d'outils**

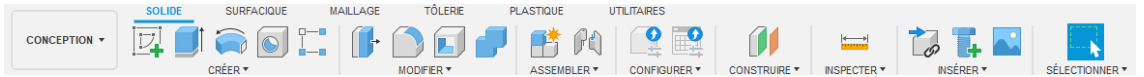

regroupe l'ensemble des outils d'un espace de travail

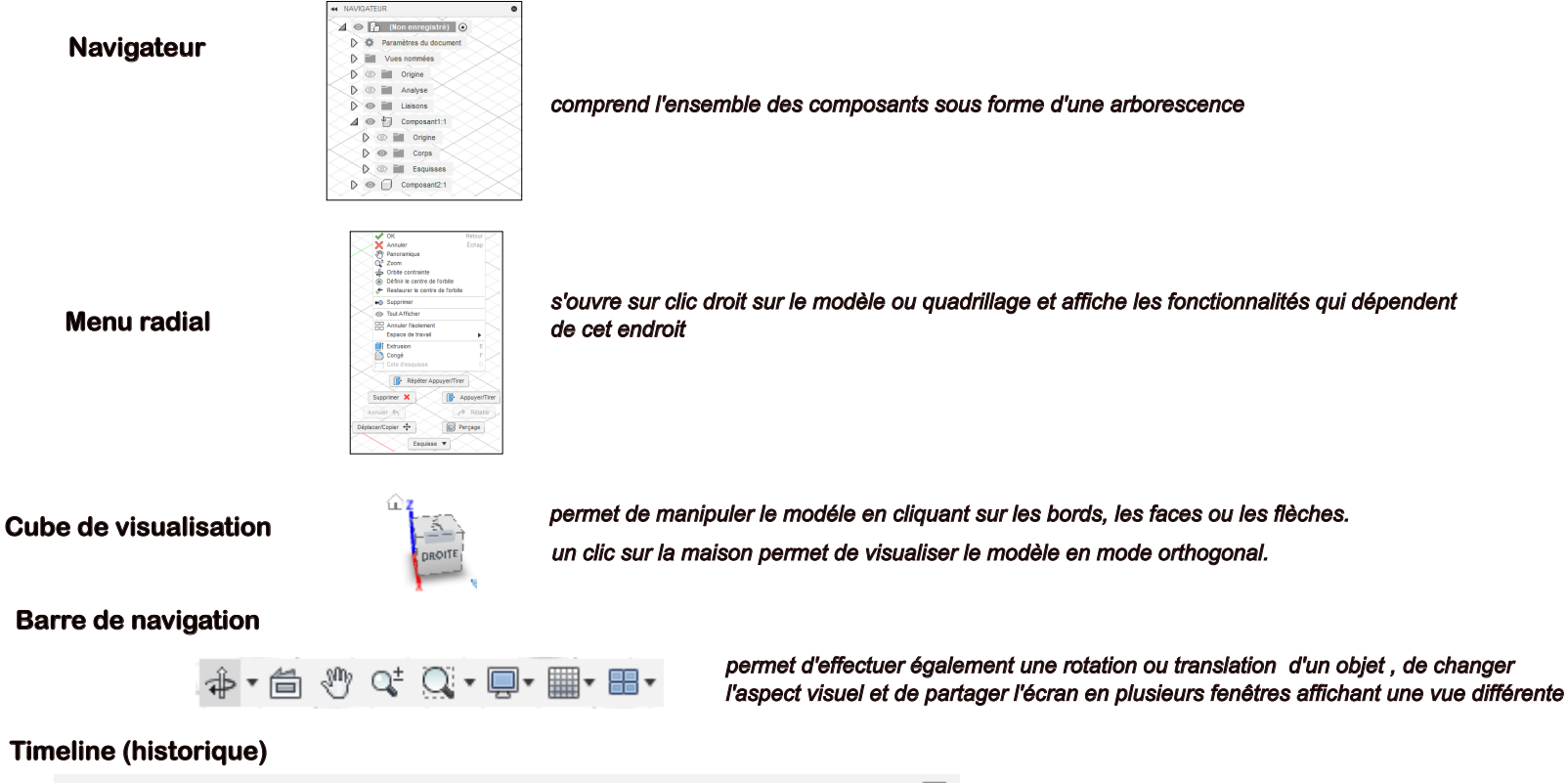

◀ ◀ ▶ ▶ ₩ 📑 🐺 🗊 🗊 🗛 🐺 🗊 🖉 🗐 🖗 🖵 🖓

visualise l'historique de la pièce sans avoir à parcourir l'arborescence du navigateur un clic droit sur un élément permet sa modification.

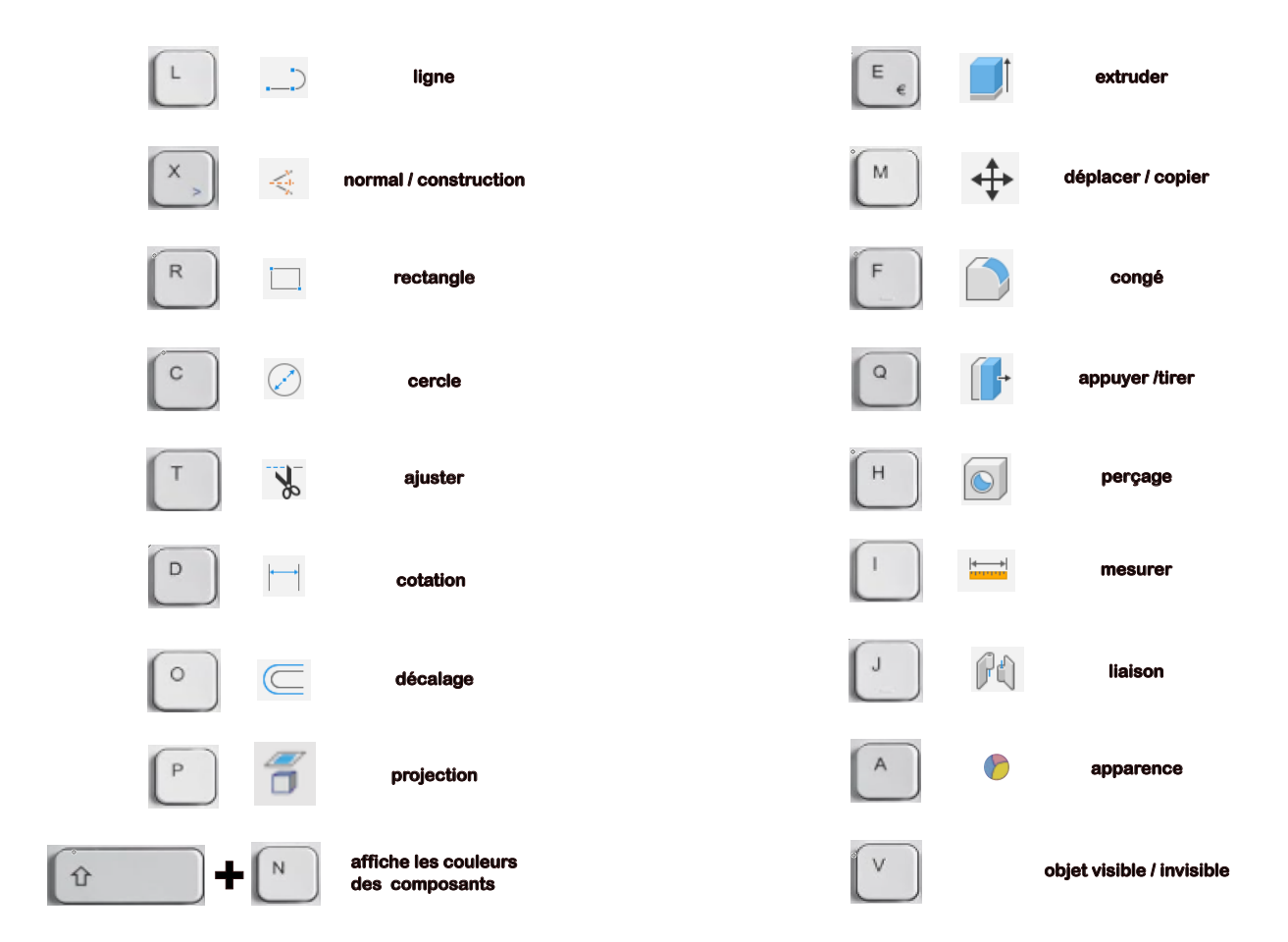

## Notion CORPS / COMPOSANT :

Un objet est défini par :

- . son origine (plan)
- . un ou plusieurs corps
- . des esquisses

Un composant regroupe un ou plusieurs corps.

Les corps et composants peuvent être déplacés et copiés.

Par contre les liaisons (assemblages) peuvent se faire qu'avec des composants.

## Création d'objet

| se fait à nartir du menu créer à l'aide ·                              | CRÉER 🔻                        | CRÉER 🔻   |  |
|------------------------------------------------------------------------|--------------------------------|-----------|--|
|                                                                        | 📑 Nouveau composant            |           |  |
| . d'une esquisse suivi d'une extrusion , révolution, balayage et lissa | ge Créer une esquisse          |           |  |
| . d'une forme                                                          | 🕻 🂕 Créer une forme            |           |  |
|                                                                        | r 🔊 Dériver                    |           |  |
|                                                                        | c 🗐 Extrusion                  | E         |  |
|                                                                        | , 🥽 Révolution                 |           |  |
|                                                                        | 🖶 Balayage                     |           |  |
|                                                                        | 🛛 🌄 Lissage                    |           |  |
|                                                                        | s 📐 Nervure                    |           |  |
|                                                                        | E Ame                          |           |  |
|                                                                        | Gravure en relief              |           |  |
|                                                                        | S Perçage                      | Н         |  |
|                                                                        | Filetage                       |           |  |
|                                                                        | Boîte                          |           |  |
| ou d'un objet prédéfini                                                | 📄 📄 Cylindre                   |           |  |
| . ou a un objet predenini.                                             | Sphère                         |           |  |
|                                                                        | 💿 Tore                         |           |  |
|                                                                        | 🗲 Spire                        |           |  |
|                                                                        | 🥟 Tuyau                        |           |  |
|                                                                        | Réseau                         | •         |  |
|                                                                        | Symétrie miroir                |           |  |
|                                                                        | 🥪 Epaissir                     |           |  |
|                                                                        | 📑 Remplissage de limite        |           |  |
|                                                                        | Créer une fonction de base     |           |  |
|                                                                        | Créer une carte de circuit imp | orimé 🕨 🕨 |  |

### **METHODOLOGIE POUR CREER UN OBJET AVEC ESQUISSE**

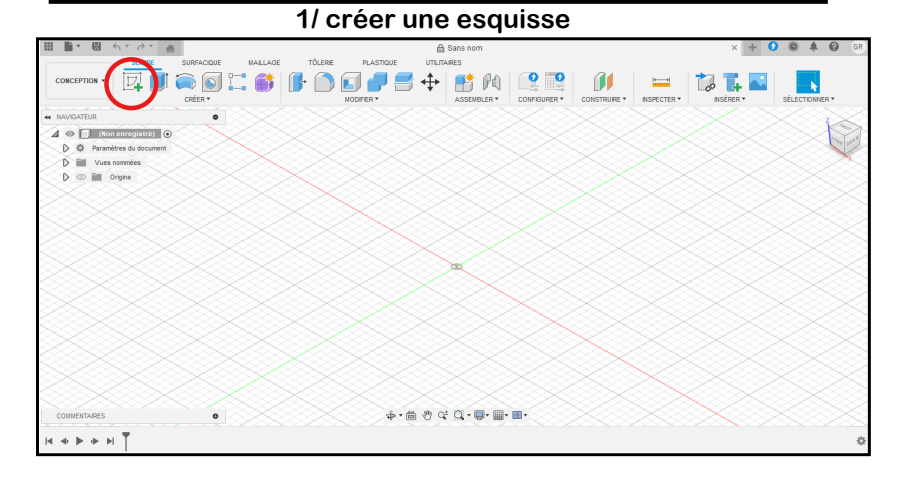

### 3/dessiner une esquisse avec les outils du menu créer

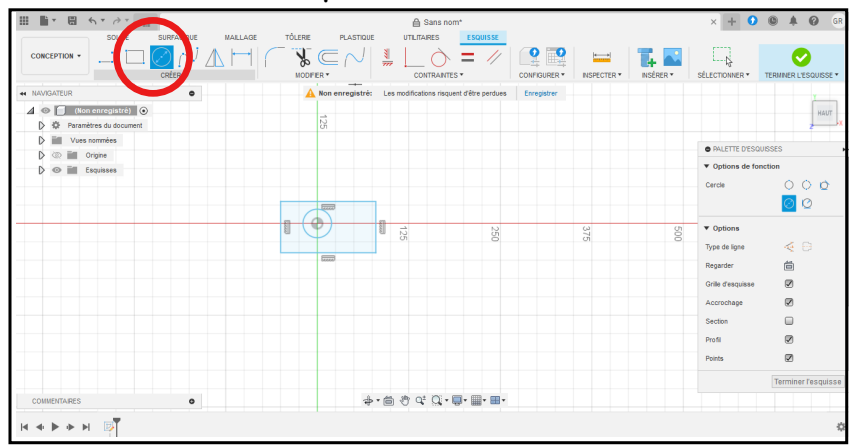

#### 5/ faire une extrusion

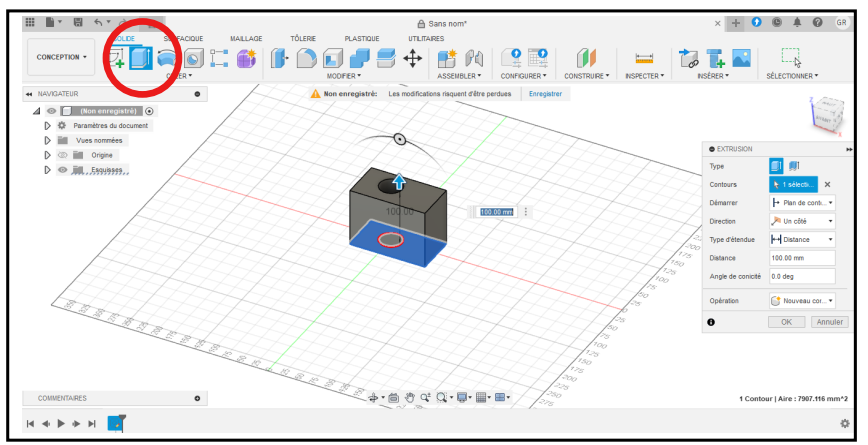

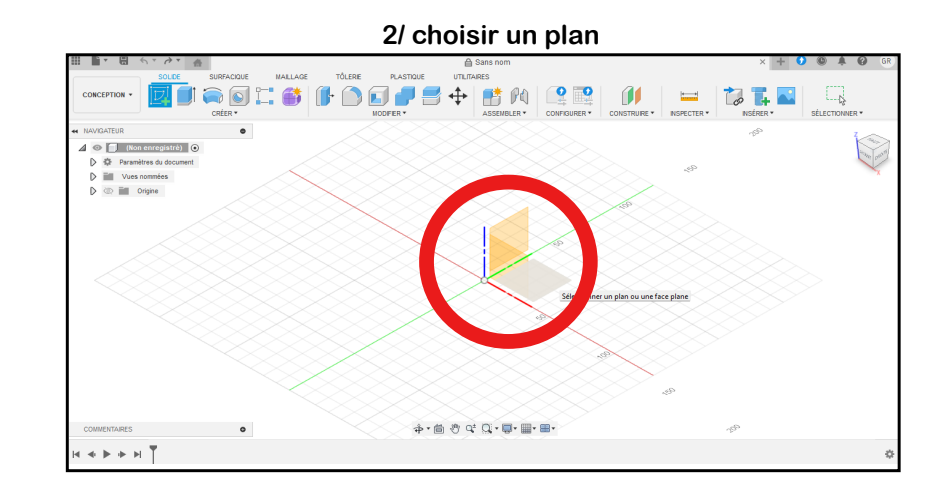

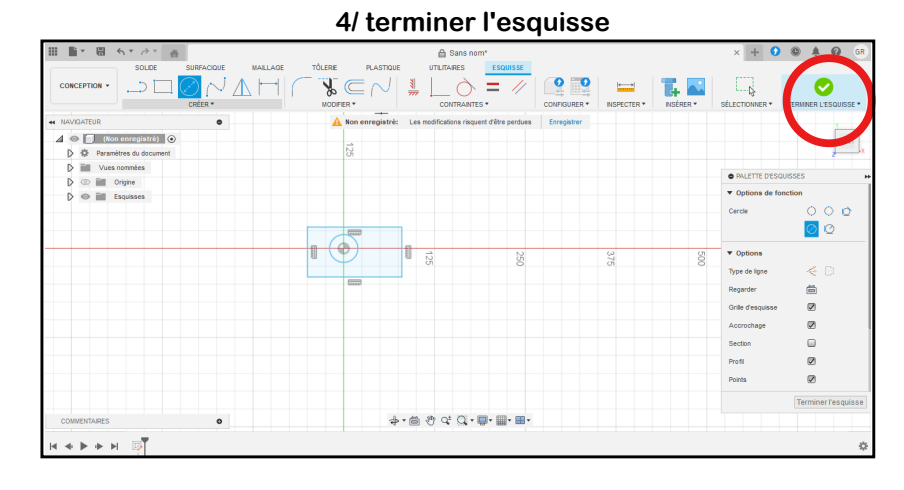

### 6/ objet terminé

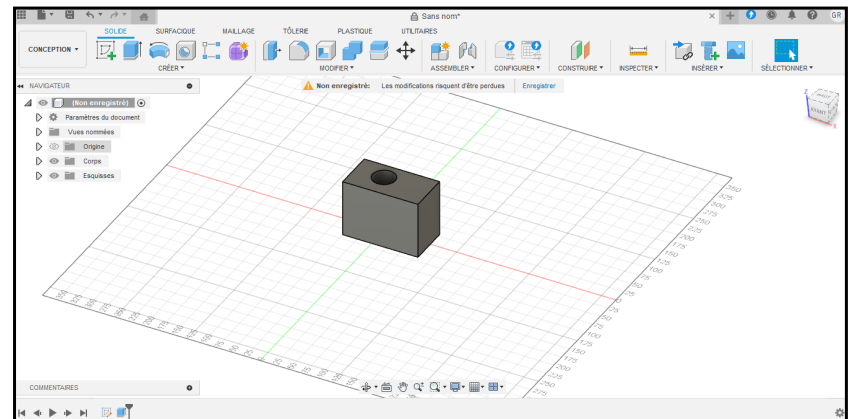

## **CREATION D'UNE ESQUISSE**

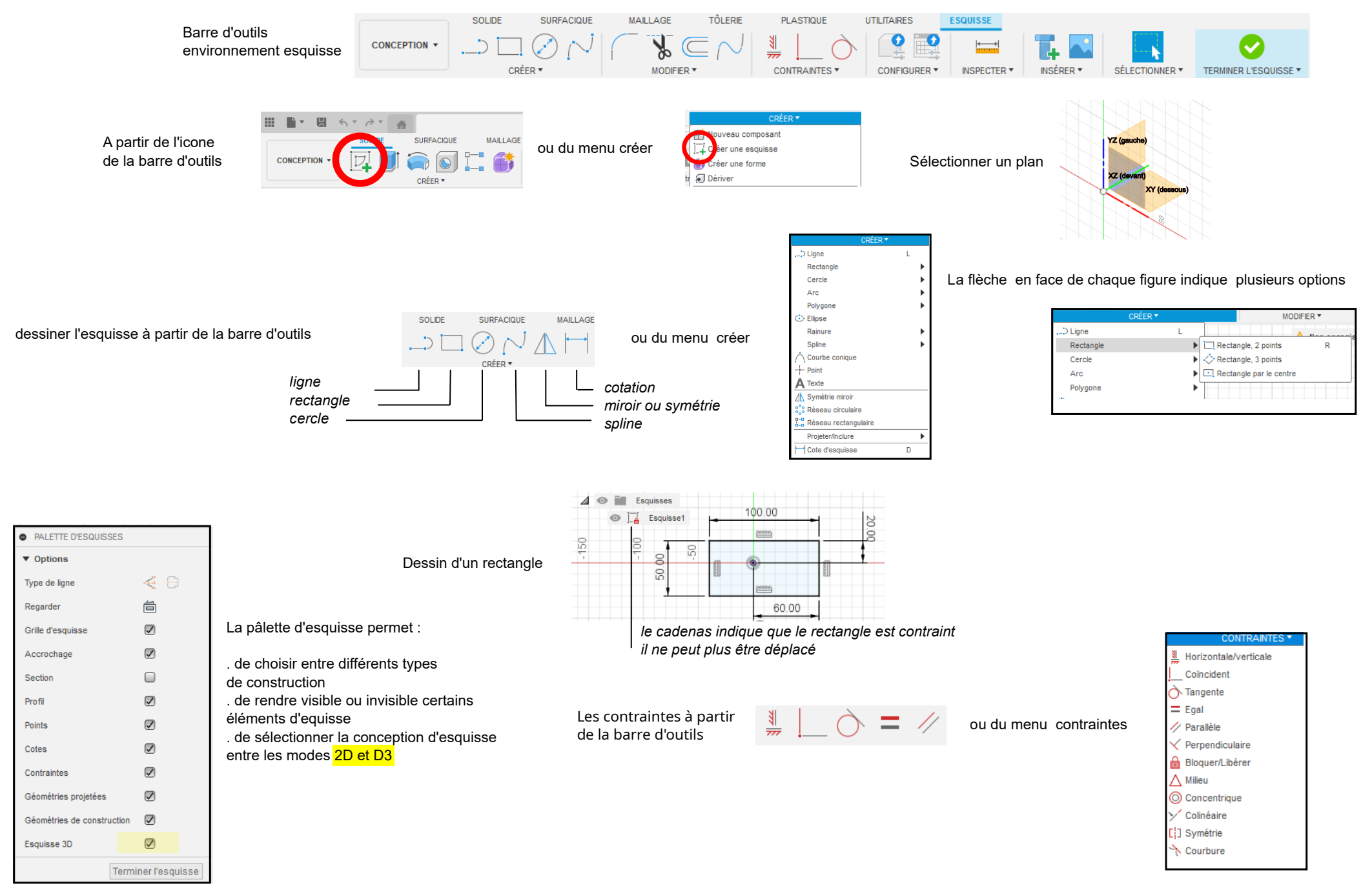

|                          | MODIFIER *            |
|--------------------------|-----------------------|
|                          | Congé                 |
|                          | Chanfrein             |
|                          | √ Courbe de fusion    |
|                          | C Décalage            |
| ou du menu modifications | Ajuster               |
|                          | Prolonger             |
|                          | Couper                |
|                          | Echelle de l'esquisse |
|                          | ↓ Déplacer/Copier     |
|                          | <i>C</i>              |

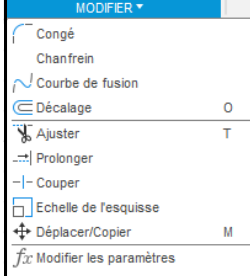

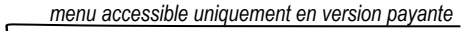

autres menus dans l'environnement esquisse

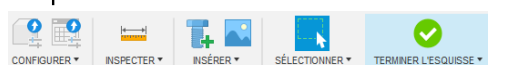

 $\mathbb{V} \subseteq \mathbb{V}$ 

MODIFIER \*

INSÉRER \* SÉLECTIONNER \* INSPECTER \* Mesurer Interférence Analyse des courbures Analyse par zébrures Analyse de dépouille Le menu inspecter à partir Kanalyse du relief de courbure de la barre d'outils Analyse d'isocourbe Analyse d'accessibilité 🛃 Analyse du rayon minimum Analyse de section Centre de masse Afficher les couleurs des composants Maj+N Afficher les groupes de faces de maillage Maj+F

Les modifications à partir

de la barre d'outils

## Le menu insérer à partir de la barre d'outils

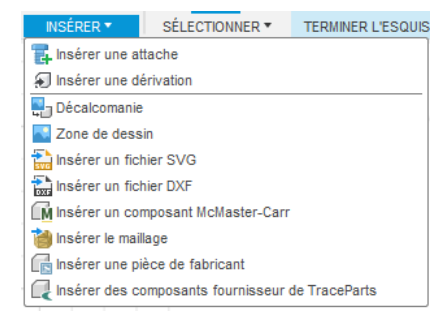

permet de placer une image sur un plan pour pouvoir la redessiner

permet d'inserer un fichier .svg issu d'inkscape permet d'inserer un fichier .dxf

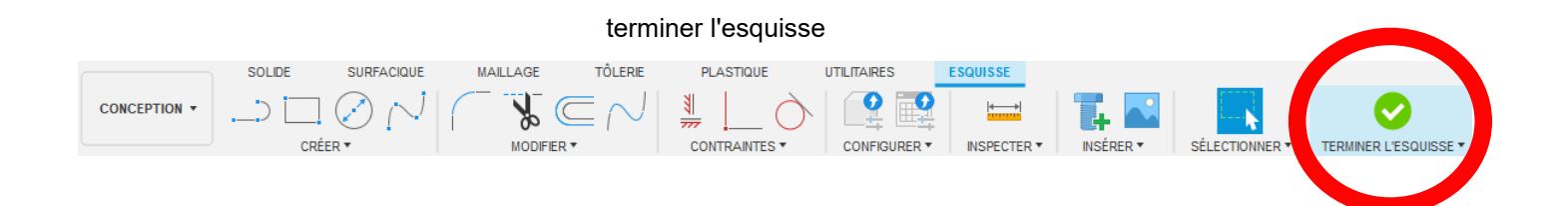

# **CREATION DE L'OBJET**

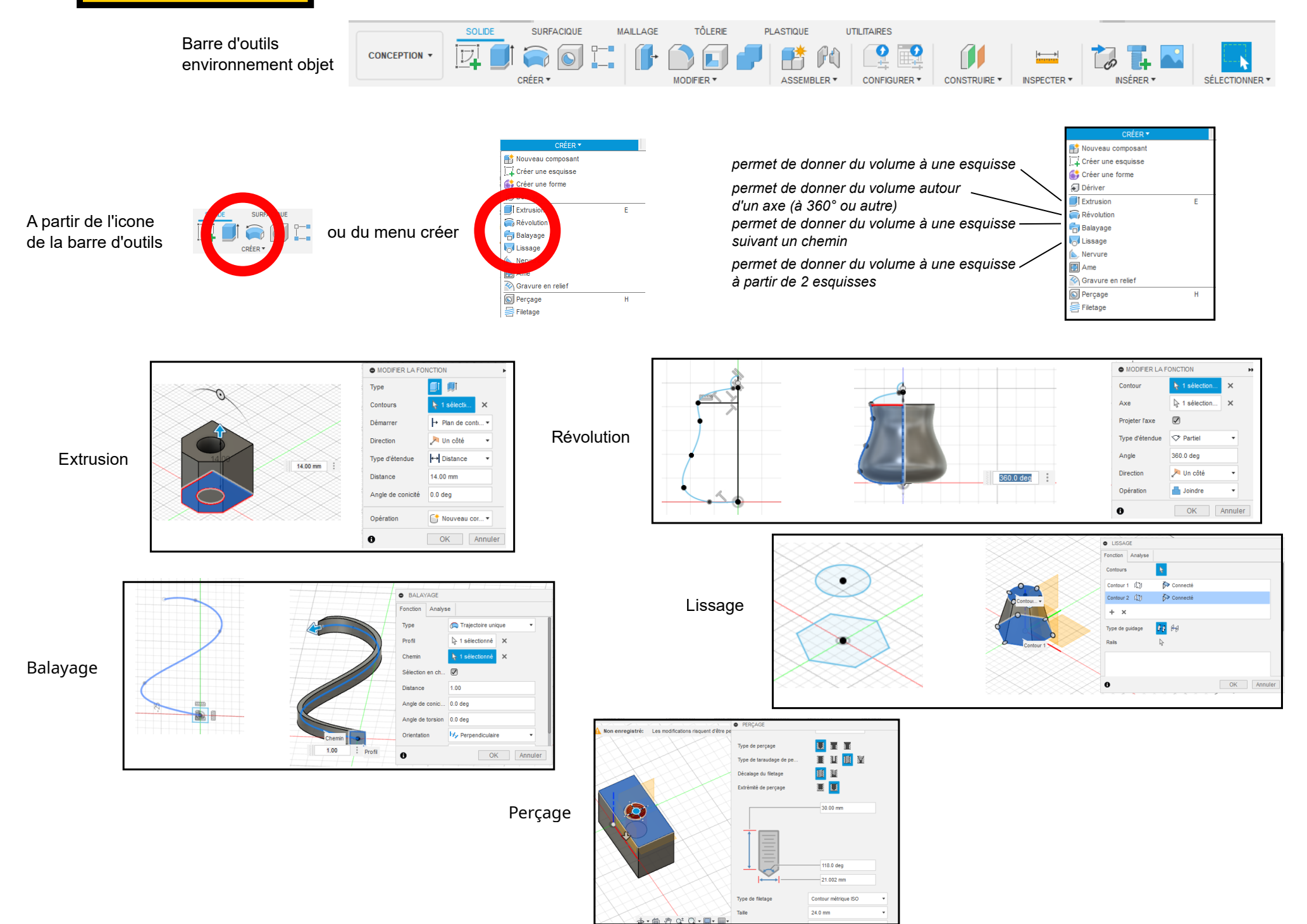

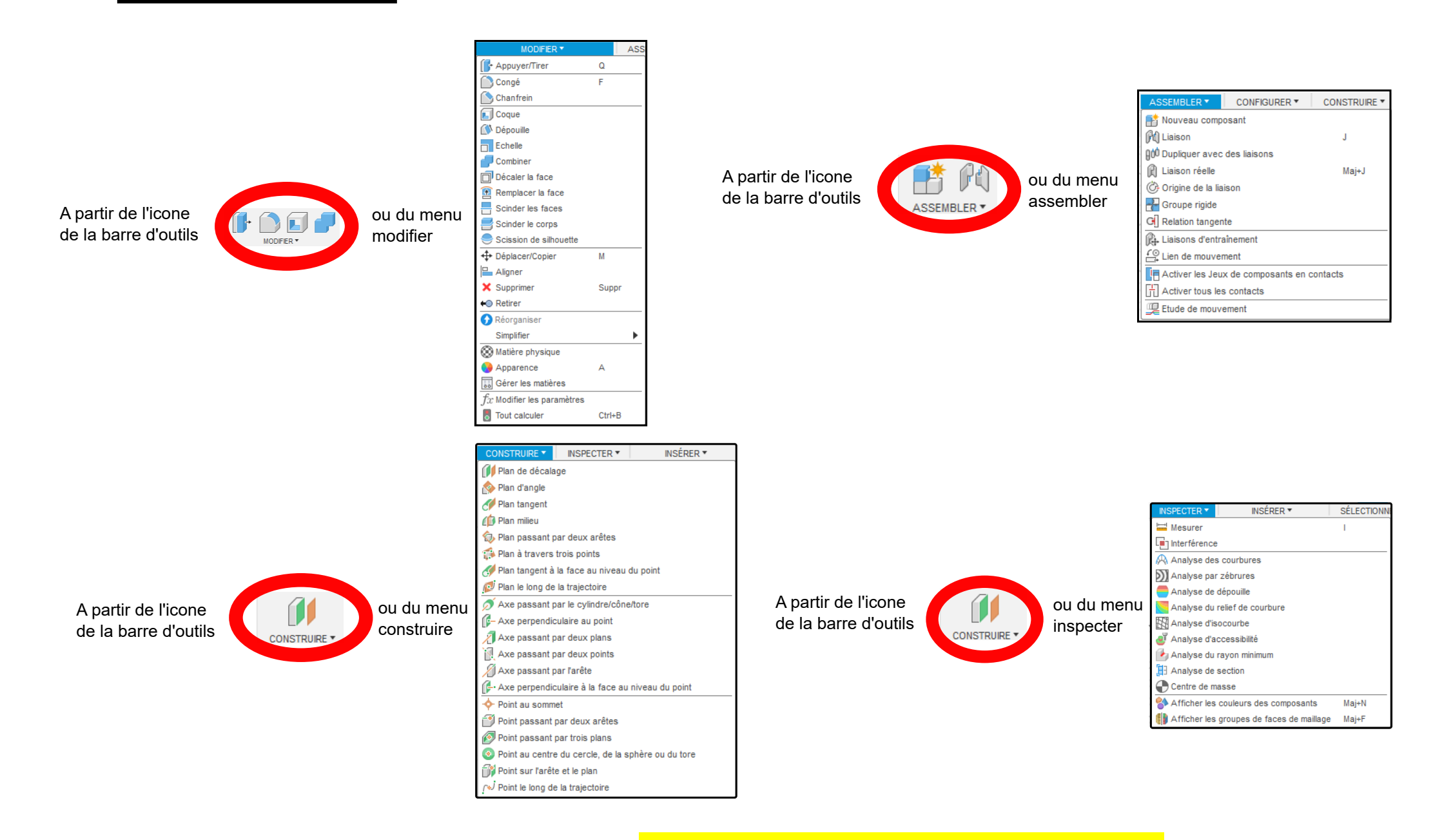

Pour aller plus loin visiter le site : www.gassendi.asso.fr/wpg/fusion-360/support-de-cours-fusion360/

ou youtube.com/watch?v=zYGhHaNtPQY